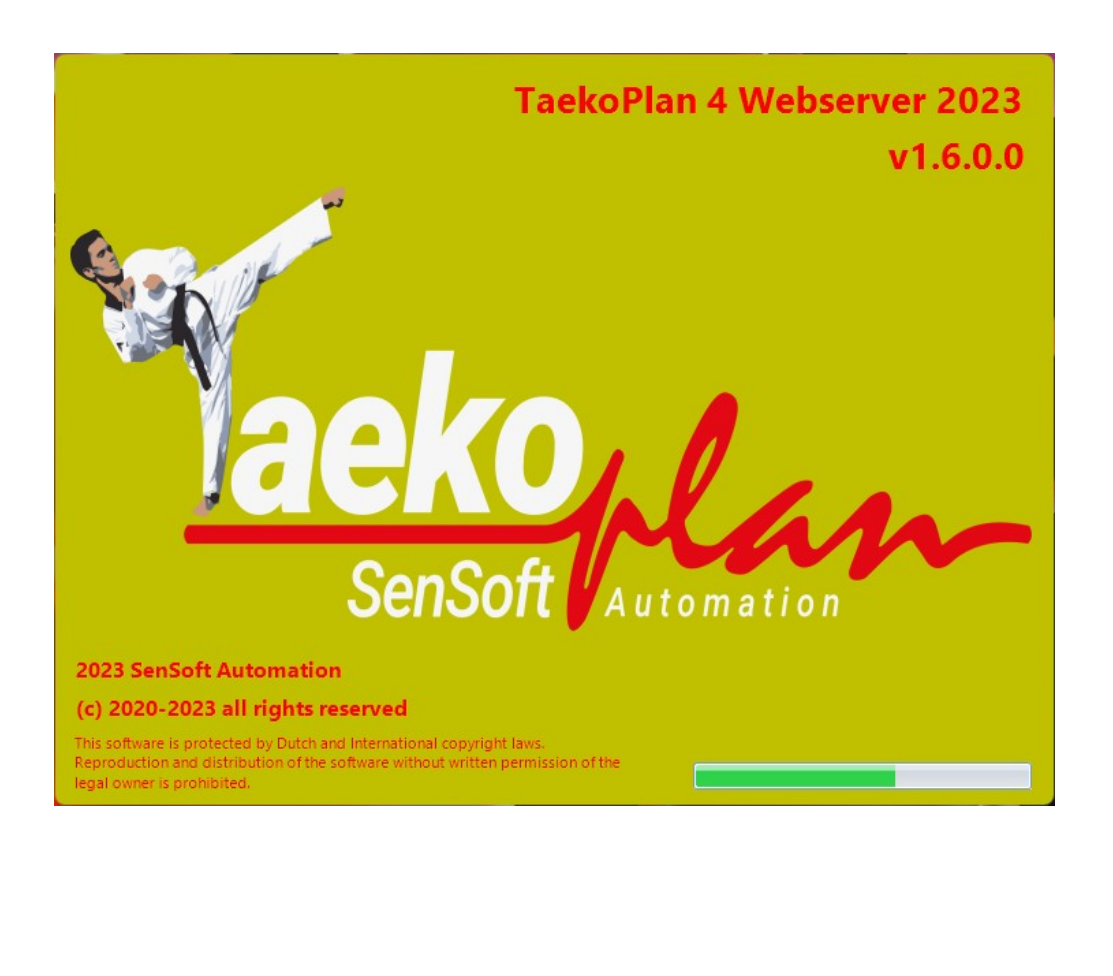

## TP4Webserver (Webserver for use with TaekoPlan v4)

(c) 2020-2023 SenSoft Automation, Alphen aan den Rijn, NL

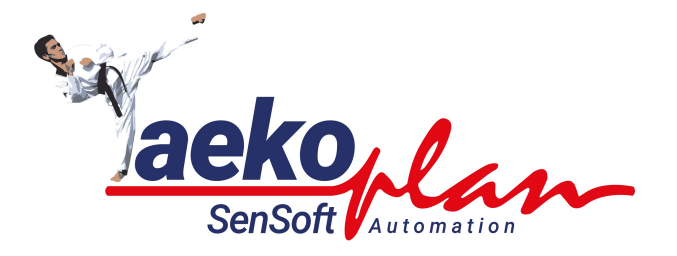

by SenSoft Automation

TP4Websever is the application that handles all communication between TaekoPland and the scoreboard systems. It also sends the data for the World Taekwondo Realtime Display.

#### (c) 2020-2023 SenSoft Automation

All rights reserved. No parts of this work may be reproduced in any form or by any means - graphic, electronic, or mechanical, including photocopying, recording, taping, or information storage and retrieval systems - without the written permission of the publisher.

Products that are referred to in this document may be either trademarks and/or registered trademarks of the respective owners. The publisher and the author make no claim to these trademarks.

While every precaution has been taken in the preparation of this document, the publisher and the author assume no responsibility for errors or omissions, or for damages resulting from the use of information contained in this document or from the use of programs and source code that may accompany it. In no event shall the publisher and the author be liable for any loss of profit or any other commercial damage caused or alleged to have been caused directly or indirectly by this document.

Printed: January 2023 in Alphen aan den Rijn NL

#### Publisher

SenSoft Automation

Managing Editor Ronald Sens

### Technical Editors John van Leeuwen

Richard Mooij

**Cover Designer** 

Ronald Sens

**Team Coordinator** 

Production

#### Special thanks to:

All the people who contributed to this document.

5

# **Table of Contents**

|        | Foreword             | 0  |
|--------|----------------------|----|
| Part I | Introduction         | 7  |
| 1      | Main screen          | 8  |
|        | Tournament selection |    |
|        | Communication        | 10 |
|        | External setup       | 12 |
|        | Scoreboard           | 16 |
|        | Index                | 0  |

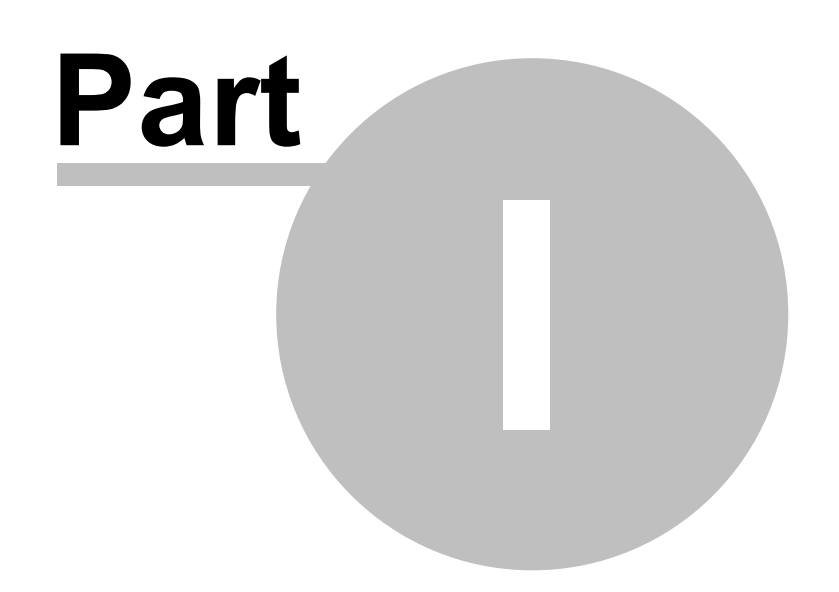

Jaekoplan Sensott

## 1 Introduction

TP4Webserver is the application that controls are the traffic over the network between the scoreboard systems (Daedo TKStrike or KP&P) and TaekoPlan as well as the communication between the webserver and WT RTDS (Realtime display). Additionally it can send data to any external source or the Callerdata Android app.

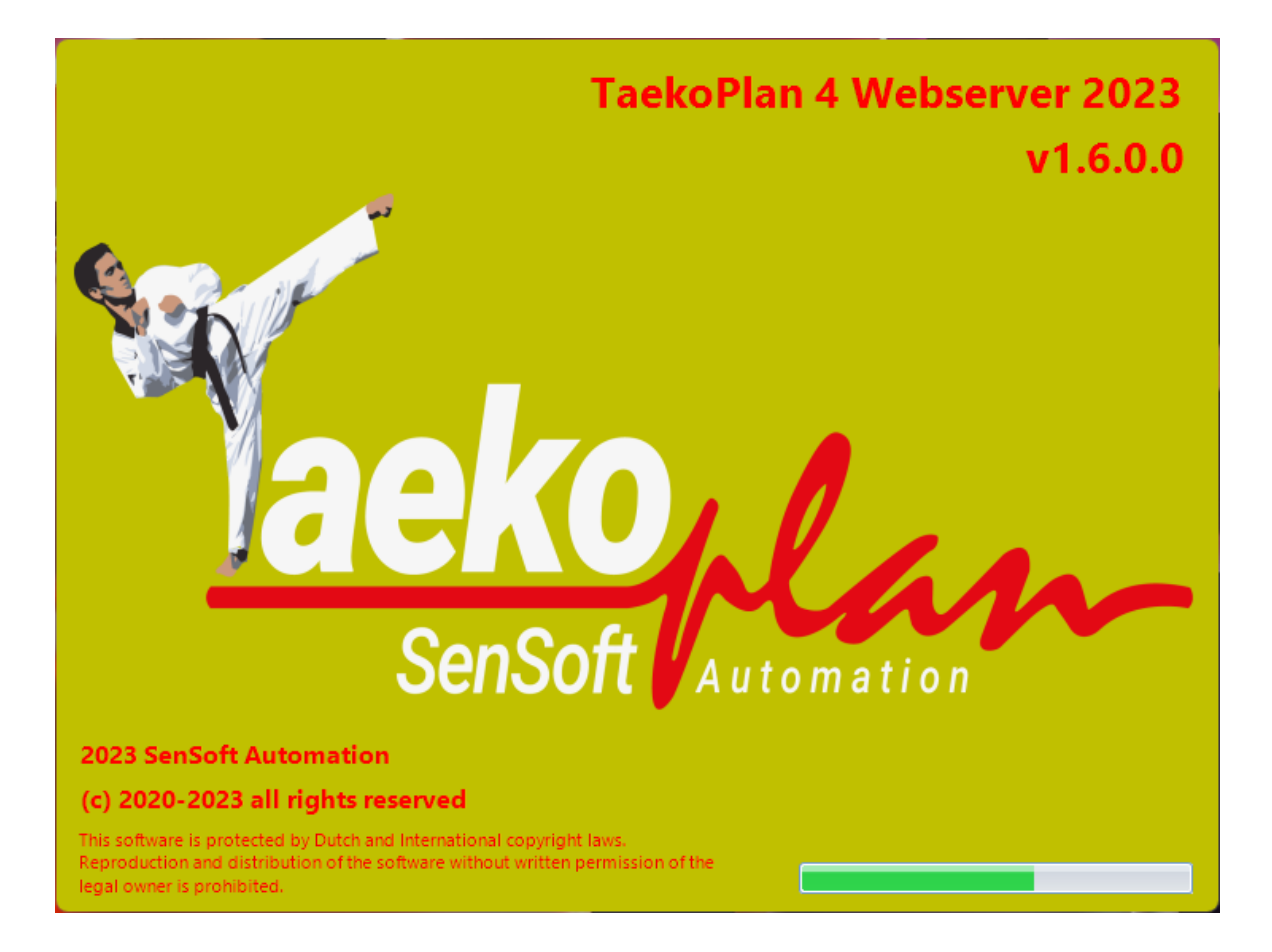

## 1.1 Main screen

To be able to run the TP4Webserver you need to setup the parameters required.

The main setup screen is as shown below:

| Plan4 webserver 1.3.1.0<br>aekoPlan |                                          |         |             |         |
|-------------------------------------|------------------------------------------|---------|-------------|---------|
| aekoPlan                            |                                          |         |             | -       |
|                                     | v4 Webserve                              | er      | aeko        | las     |
| ament selection External setup      | Communication                            |         | SenSoft Vau | omation |
| ata folder D:\Taeko                 | PlanNETData\events2022                   | × Apply |             |         |
| ournament 51 9th To                 | urkish Open 2022 (08-02 upto 13-02 2022) | •       |             |         |
| lect date 10-02-2                   | •                                        |         |             |         |
| tegorygroup Cadets/J                | uniors /Conjors                          |         |             |         |

There are three tabs: Tournament selection, External setup and Communication.

#### 1.1.1 Tournament selection

On this tab you can select which tournament will be used as source for the data communication.

| Tournament selection | External setup Communication                     |         | < > X            |
|----------------------|--------------------------------------------------|---------|------------------|
| Data folder          | D:\TaekoPlanNETData\events2022                   | X Apply |                  |
| Tournament           | 51 9th Turkish Open 2022 (08-02 upto 13-02 2022) | Ŧ       |                  |
| Select date          | 10-02-2022 *                                     |         |                  |
| Categorygroup        | Cadets/Juniors/Seniors                           | •       |                  |
|                      |                                                  |         |                  |
|                      |                                                  |         |                  |
|                      |                                                  |         |                  |
|                      |                                                  |         |                  |
|                      |                                                  |         |                  |
|                      |                                                  |         |                  |
|                      |                                                  |         |                  |
|                      | K WORLD                                          |         | Start scoreboard |
| Daedo                | TAEKWONDO                                        |         | Start webservice |

#### Data folder

This is the folder where the tournament of TaekoPlan is stored. By clicking the ... button you can search for the correct folder.

After finding the right one, click on Apply to use this folder. The folder can be a local folder or a network share. The share needs to be setup before on the host system.

#### Tournament

Select here the tournament which is available in the folder. Your selection will be maintained after restarting.

#### Select date

Select here the date in the event to be used. This date will be used for all communication.

#### Categorygroup

In TaekoPlan you have created category groups which you can use for your sessions. Select here the applicable group to work with.

When you have set all these required parameters you can click the **Start webservice** button.

But be aware that the external setup needs to configured correctly before continuing.

#### 1.1.2 Communication

The third tab shows the status of the communication:

| Tournament selection External setup Communication      |            | * * X                   |
|--------------------------------------------------------|------------|-------------------------|
|                                                        | II NO DATA | Clear queues Clear text |
| 12:09:21.236 http://192.168.10.5:9001/ RTDS1 Data sent |            |                         |
| 12:09:21.268 /matches/517/actions                      |            |                         |
| 12:09:21.290 http://192.168.10.5:9001/ RTDS1 Data sent |            |                         |
| 12:09:21.489 /matches/616/actions                      |            |                         |
| 12:09:21.549 http://192.168.10.5:9001/ RTDS1 Data sent |            |                         |
| 12:09:21.641 /matches/419/actions                      |            |                         |
| 12:09:21.705 http://192.168.10.5:9001/ RTDS1 Data sent |            |                         |
| 12:09:22.162 /matches/318/actions                      |            |                         |
| 12:09:22.217 http://192.168.10.5:9001/ RTDS1 Data sent |            |                         |
| 12:09:22.266 /matches/517/actions                      |            |                         |
| 12:09:22.329 http://192.168.10.5:9001/ RTDS1 Data sent |            |                         |
| 12:09:22.496 /matches/616/actions                      |            |                         |
| 12:09:22.542 http://192.168.10.5:9001/ RTDS1 Data sent |            |                         |
| 12:09:22.624 /matches/419/actions                      |            |                         |
| 12:09:22.654 http://192.168.10.5:9001/ RTDS1 Data sent |            |                         |
| 12:09:23.159 /matches/318/actions                      |            |                         |
| 12:09:23.174 http://192.168.10.5:9001/ RTDS1 Data sent |            |                         |
| 12:09:23.283 /matches/517/actions                      |            |                         |
| 12:09:23.294 /matches/517/actions                      |            |                         |
| 12:09:23.334 http://192.168.10.5:9001/ RIDS1 Data sent |            |                         |
| 12:09:23.396 http://192.168.10.5:9001/ RIDS1 Data sent |            |                         |
| 12:09:23:493 /matches/b1b/actions                      |            |                         |
| 12:09:23.558 http://192.108.10.5:9001/ RIDS1 Data sent |            |                         |
| 12:09:23.080 /matches/419/actions                      |            |                         |
| 12:09:23:021 http://192.108.10.0:9001/ KTDS1 Data sent |            |                         |
|                                                        |            |                         |
|                                                        |            |                         |

In this example the NO DATA slider is set to off, so only basic information is shown.

| Introduction | 11 |
|--------------|----|
|--------------|----|

| III NO DATA                                                                                                    |                                                                                                    |             |                         |
|----------------------------------------------------------------------------------------------------|----------------------------------------------------------------------------------------------------|-------------|-------------------------|
| Tournament selection Extern                                                                                                    | al setup Communication                                                                                                    |             | < + ×                   |
|                                                                                                    |                                                                                                    | III NO DATA | Clear queues Clear text |
| 12:08212.26 http://192.168.<br>12:09212.80 http://192.168.<br>12:09212.80 http://192.168.<br>12:09212.80 http://192.168.<br>12:09212.489 http://192.168.<br>12:0922.149 http://192.168.<br>12:0922.161 /matches/419/<br>12:0922.216 /matches/319/<br>12:0922.216 /matches/319/<br>12:0922.226 /matches/319/<br>12:0922.262 /matches/319/<br>12:0922.262 /matches/319/<br>12:0922.262 /matches/319/<br>12:0922.263 /matches/319/<br>12:0922.263 /matches/319/<br>12:0922.263 /matches/319/<br>12:0922.263 /matches/319/<br>12:0922.264 /matches/319/<br>12:0922.264 /matches/319/<br>12:0922.263 /matches/319/<br>12:0922.264 /matches/319/<br>12:0922.264 /matches/319/<br>12:0922.264 /matches/319/<br>12:0922.263 /matches/319/<br>12:0922.263 /matches/319/<br>12:0922.263 /matches/319/<br>12:0922.263 /matches/319/<br>12:0922.264 /matches/319/<br>12:0922.264 /matches/319/<br>12:0922.264 /matches/319/<br>12:0922.265 /matches/419/<br>12:0922.362 /matches/419/<br>12:0922.362 /matches/419/<br>12:0922.362 /matches/419/ | 0.59001/ RTDS1 Data sent<br>ctions<br>0.59001/ RTDS1 Data sent<br>ctions<br>0.59001/ RTDS1 Data sent<br>ctions<br>0.59001/ RTDS1 Data sent<br>ctions<br>0.59001/ RTDS1 Data sent<br>ctions<br>0.59001/ RTDS1 Data sent<br>ctions<br>0.59001/ RTDS1 Data sent<br>ctions<br>0.59001/ RTDS1 Data sent<br>ctions<br>0.59001/ RTDS1 Data sent<br>ctions<br>0.59001/ RTDS1 Data sent<br>ctions |             | 1                       |
|                                                                                                    |                                                                                                    |             |                         |

When you set the NO DATA slider to the right, the output will be different:

| Tournament selection External setup Communication                                                                                                    |           | * > X                   |
|----------------------------------------------------------------------------------------------------|-----------|-------------------------|
|                                                                                                    | SHOW DATA | Clear queues Clear text |
| <pre>"penalties": {     "home": 6,     "away": 2     ,     "description": "UNCONFIRMED",     "position": 326,     "status": "UNCONFIRMED",     "timestamp": 2022-02-10T11:09:08+02:00"     "feationships": {         "dimestamp": 2022-02-10T11:09:08+02:00"         "feationships": {         "dimestamp": 2022-02-10T11:09:08+02:00"         "formeCompetitor": {         "dimestamp: "UNE-15444",         "type: "competitors"         }       }     } } </pre> |           | 1                       |

Now all data is shown. This makes it easy to check if data is received in a proper way.

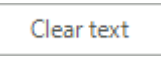

Click this button to clear the textbox.

Clear queues

Click this button to clear the queues. This is a different behavior as just clicking the **clear text** button.

This clears the communication queues and restarts them at 0.

#### 1.1.3 External setup

This tab provides you the settings for the communication to work properly.

| Tournament selection                                                                                            | External setup Communication |                                                                 |                                                 |                       |              | < > X                                                                                                    |
|----------------------------------------------------------------------------------------------------|------------------------------|-----------------------------------------------------------------|-------------------------------------------------|-----------------------|--------------|----------------------------------------------------------------------------------------------------|
| RTDS URL 1                                                                                                    | http://localhost             | RTDS 1 port                                                     | 9001                                            | Time-out              | 200 •        | IP address 192.168.1.5 • Port 9005                                                                                                    |
| RTDS URL 2                                                                                                    |                              | RTDS 2 port                                                     | 9002                                            | Time-out              | 500 •        | Courts 6 * Scrolling Court 6-10 *                                                                                                    |
| External URL                                                                                                    |                              | External port                                                   | 9003                                            | Time-out              | 500 <b>•</b> | RTDS URL is IP Address of remote RTDS computer and the<br>port equals port on both sides                                                                                                    |
| TaekoPlan URL                                                                                                   | http://localhost             | TaekoPlan port                                                  | 8089                                            | Time-out              | 100 •        | World Taekwondo Protocol Web Server                                                                                                    |
| Show category in<br>scoreboard as<br>Android Caller port<br>(v1.3+)<br>No. of fights sent or<br>matches request | WT Protocol naming           | Daedo and KP&P S<br>In TKStrike or KP&F<br>http://192.168.1.5:8 | coreboard data po<br>? use the following<br>086 | ort<br>g URL to conne | 8086<br>ct:  | Port for velocine     Date       B88     Jagend Drägend Orlägend OrlägendOrlägend OrlägendOrlägendO |
| IP Address of this<br>computer for remot<br>connections                                                         | e 192.168.1.5 +              |                                                                 |                                                 |                       |              | XAP+REY disable Test Connection<br>The IP address of the WT OVR configuration should point<br>to the TP4Webserver computer and NOT to the TaekoPlan<br>computer (unless they are running on the same machine)                                                                                                    |

Below are the parameters explained in detail:

#### **RTDS URL 1**

This is the URL which defines the connection to the WT RTDS computer. Use the HTTP:// prefix combined with the IP address of the computer involved. This is not your local IP addresss but the one from the other system.

#### **RTDS 1 Port**

This is the port which is being used for sending the data to the RTDS. Use this port also in the setup for the RTDS.

#### Time-out

This is the time-out in milliseconds for the communication.

#### **RTDS URL 2**

This is the URL which defines the connection to the WT RTDS computer. Use the HTTP:// prefix combined with the IP address of the computer involved. This is not your local IP addresss but the one from the other system.

#### **RTDS 2 Port**

This is the port which is being used for sending the data to the RTDS. Use this port also in the setup for the RTDS.

#### Time-out

This is the time-out in milliseconds for the communication.

You have two RTDS URL's to use. You can also select the first URL and in the RTDS application you can use the link-through option to chain several RTDS systems or use the NDI connection to use more screens on different places.

#### **External URL**

This is the URL which defines the connection to an external target system. Use the HTTP:// prefix combined with the IP address of the computer involved. This is not your local IP addresss but the one from the other system.

#### **External Port**

This is the port which is being used for sending the data to the external system. Use this port also in the setup from the external system.

#### Time-out

This is the time-out in milliseconds for the communication.

#### TaekoPlan URL

This is the URL which defines the connection to the TaekoPlan computer. Use the HTTP:// prefix combined with the IP address of the computer involved.

This is not your local IP addresss but the one from the system on which you have TaekoPlan running

#### **TaekoPlan Port**

This is the port which is being used for sending the data to the TaekoPlan system. Use this port also in the webserver setup from TaekoPlan.

| World Taekwondo Protocol Web Server                                                                                                    |                                         |  |  |  |  |  |  |
|----------------------------------------------------------------------------------------------------|-----------------------------------------|--|--|--|--|--|--|
| Port for webserver Categorygroup Date                                                                                                    | Clear buffer Clear text Start webserver |  |  |  |  |  |  |
| 8088 Cadets/Juniors/Seniors V 10-02-2022 V                                                                                                    | Queue: 0 • NO DATA Stop webserver       |  |  |  |  |  |  |
| 14:26:35:298 /matches/623/results/<br>14:28:08:549 /matches/426/results/<br>14:29:21:600 /matches/325/results/<br>14:29:27:254 /matches/225/results/ | I                                       |  |  |  |  |  |  |

TaekoPlan will only receive results from the webserver, no other data. The TaekoPlan port should always be different from the TKStrike port! The data received is different and needs to be processed differently.

#### **Time-out**

This is the time-out in milliseconds for the communication.

#### Daedo and KP&P scoreboard data port

This is the port used in the WT OVR configuration of TKStrike:

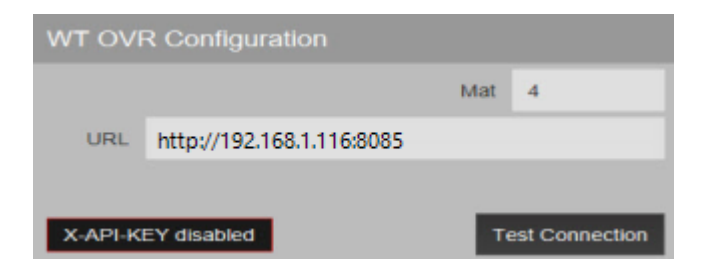

or in the KP&P application:

| onfiguration |          | S       | etting    |                                                                                |               |             |
|--------------|----------|---------|-----------|--------------------------------------------------------------------------------|---------------|-------------|
| Rule         | Extern   | al Divi | Base URL  | http:// <your_i< th=""><th>paddress&gt;:80x</th><th>x e.a. 8085</th></your_i<> | paddress>:80x | x e.a. 8085 |
| OVR          |          |         | X-API-Key |                                                                                | ,             |             |
| Supplier     |          | SICC    |           |                                                                                |               |             |
| Communicat   | ion Type | TCP/IP  |           |                                                                                |               |             |
|              | [        | Only M  |           |                                                                                | Okay          | Cancal      |
| Pre-Regis    | stration | Settin  |           |                                                                                | Undy          | Gancer      |
| 🗹 Use WT     | Protocol | Setting |           | Connect Test                                                                   |               |             |

You only have to specify the port as the URL is set in TKStrike or in the KP&P application. The scoreboard system is the server in this communication.

When connected you should always see the status and OK messages coming in the communications tab.

If you only see the status message, it means that there is NO two-way traffic possible. You may need to check your firewall or select a different port.

#### Show category in scoreboard as

In the embedded scoreboard you can see the category name. You can select either the WT Protocol naming or the full category name.

| WT Protocol naming | • |
|--------------------|---|
| WT Protocol naming |   |
| Full category name |   |

#### Android Caller port (v1.3+)

This is the port used for communicating with the Caller app on your Android device.

#### No. of fights sent on matches request

This is the number of fights sent to the TKStrike or KP&P system after a request comes in from a court. The maximum is 10 fights.

#### 1.1.4 Scoreboard

The TP4webserver has an internal scoreboard which can be shown on your screen.

| Actual scores on the courts |                    |                   |                        |                    | _ <b>-</b> ×      |
|-----------------------------|--------------------|-------------------|------------------------|--------------------|-------------------|
| 🛛 🗱 Exit 🕜 Help             |                    |                   |                        |                    |                   |
| Court 1<br>Category         | 000<br>Rondenaam   | GAM<br>Score JEOM | Court 4<br>WOMEN -46kg | 419<br>QF          | GAM<br>Score JEOM |
| Bound                       |                    |                   | C+ KAVURAT Sila me     | 00:49              | 2 2<br>13 2       |
| Court 2                     | 210                |                   | Court 5                | E19                | KUNINING          |
| WOMEN -63kg                 | QF                 | GAM<br>Score JEOM | WOMEN -55kg            | Round of 16        | GAM<br>Score JEOM |
| C* KURT Nehir               |                    | 0 0               | C* SAHIN Nisanur       |                    | 0 0               |
| MARIC Ela                   |                    | 0 0               | C* CINAR Sewal         |                    | 0 0               |
| Round 1 Time                | 01:30              | MATCH LOADED      | Round 1 Time           | 01:26              | RUNNING           |
| Court 3<br>WOMEN -52kg      | 319<br>Round of 16 | GAM<br>Score JEOM | Court 6<br>WOMEN -49kg | 616<br>Round of 16 | GAM<br>Score JEOM |
| TURKKOLU Fatma              | belinay            | 0 0               | CETIN Zeynep me        | ryem               | 9 0               |
| C* DILER Ruya               |                    | 0 0               | C* KARAKAS Hawa r      | iisa               | 0 1               |
| Round 1 Time                | 01:30              | MATCH LOADED      | Round 3 Time           | 00:13              |                   |

This shows you all courts and the current scores, rounds, round-times etc. To start the scoreboard, click the button

Start scoreboard

on the Tournament selection tab.